## 管理平台

操作指南手册 (主管部门)

国建职业技能培训网

GUOJIAN VOCATIONAL SKILLS TRAINING NETWORK

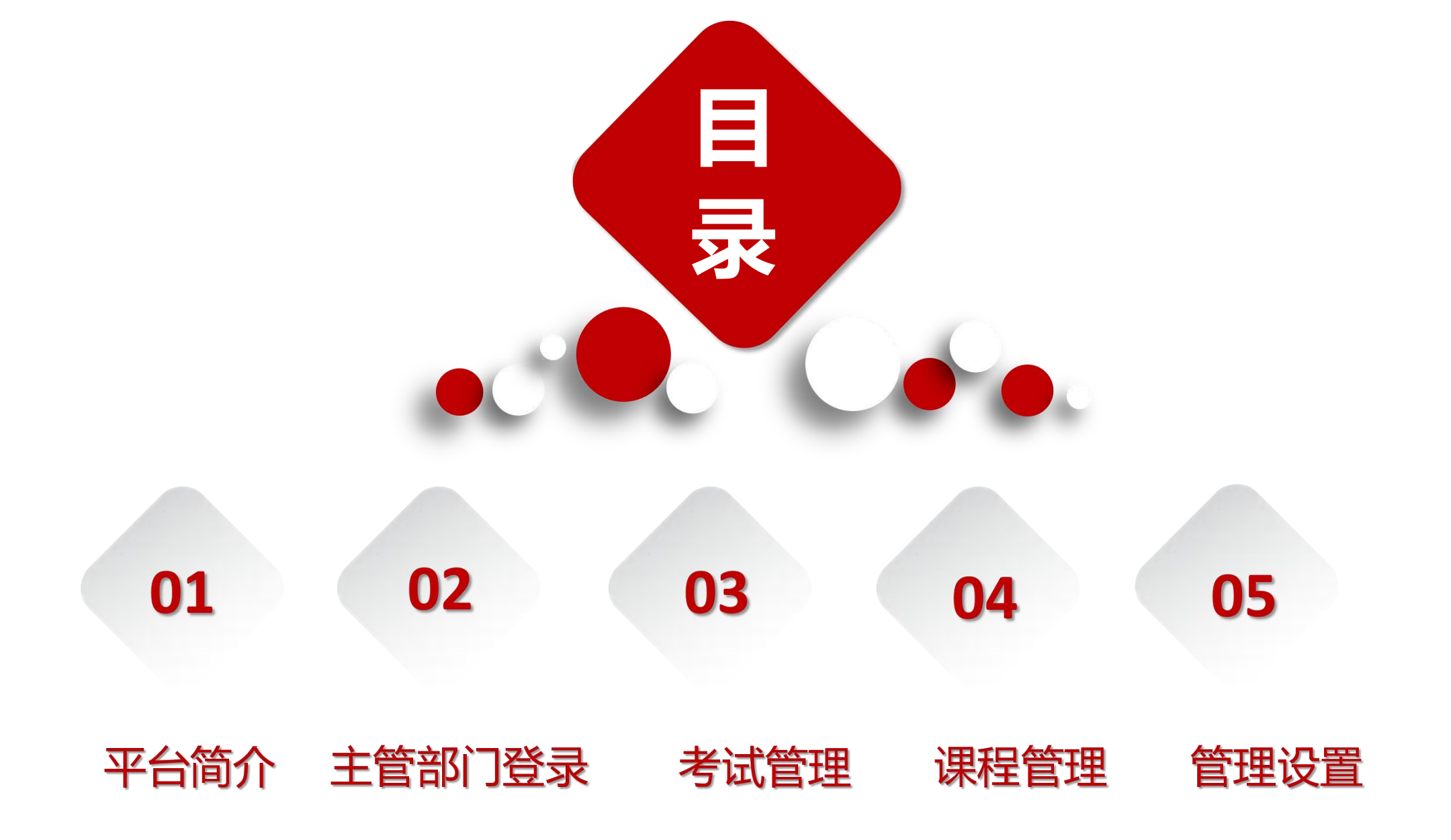

Ϊ

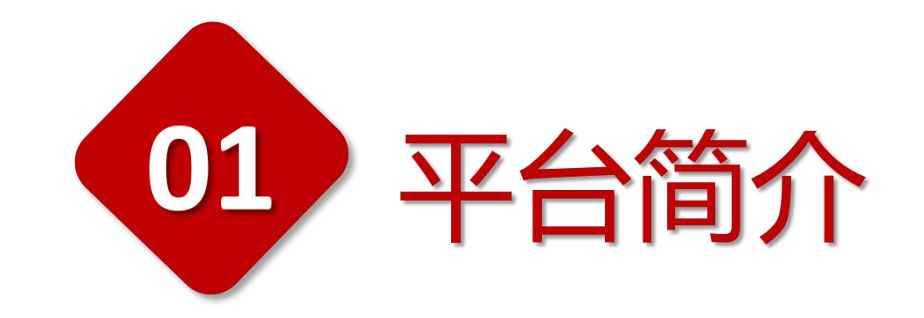

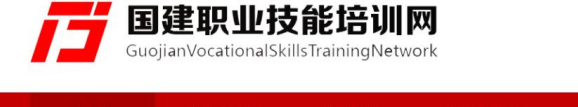

逢 服务热线: 400-690-6126

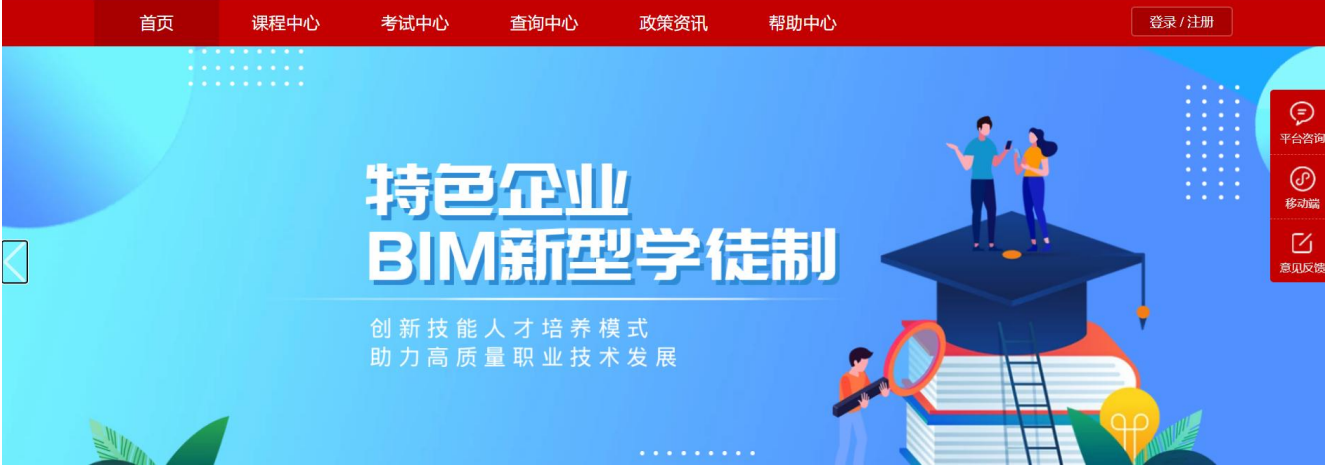

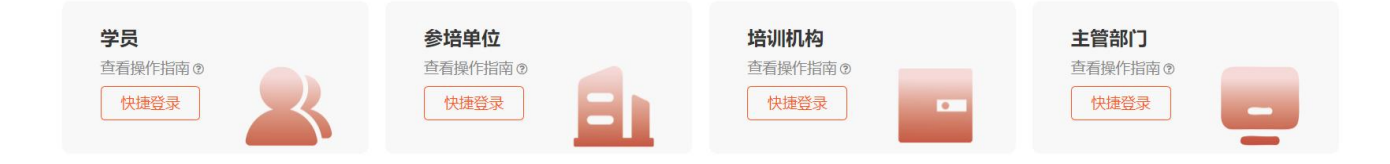

## **Platform Introduction** 平台介绍

国建职业技能培训网(www.jnrd.org.cn),是根据人 社部(2019)90号文件《人力资源社会保障部关于改革完 善技能人才评价制度的意见》中,全面进行技能人才评价 制度改革要求,为了满足职业技能等级评价机构考评测的标 准需求,创新构建的,集"教、学、练、评"于一体,线上 +线下、理论+实践相结合的一体化培训体系,向社会提供 技能学习、实训报名、考试测评、证书查询等相关服务,为 职业技能培训提供规范、便捷、高效的支撑与保障。

#### 400-690-6126

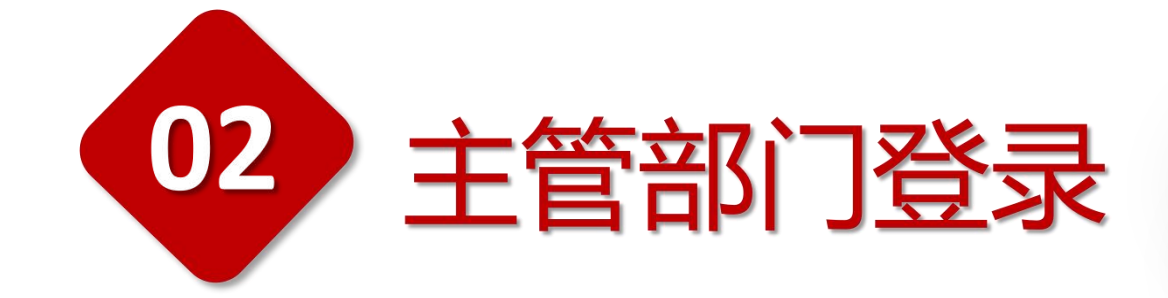

### 【电脑端登录操作步骤】

1, 登录"国建职业技能培训网"

#### https://www.jnrd.org.cn/

2,在首页点击【主管部门】—【快捷登录】

| 学员      | 参培单位    | 培训机构    | 主管部门     |
|---------|---------|---------|----------|
| 查看操作指南③ | 查看操作指南③ | 查看操作指南① | 查看操作指南 @ |
| 快捷登录    | 快捷登录    | 快捷登录    | 快捷登录     |

3,进入登录页面后输入【主管账号】和 【登录密码】,即可进入平台管理中心。

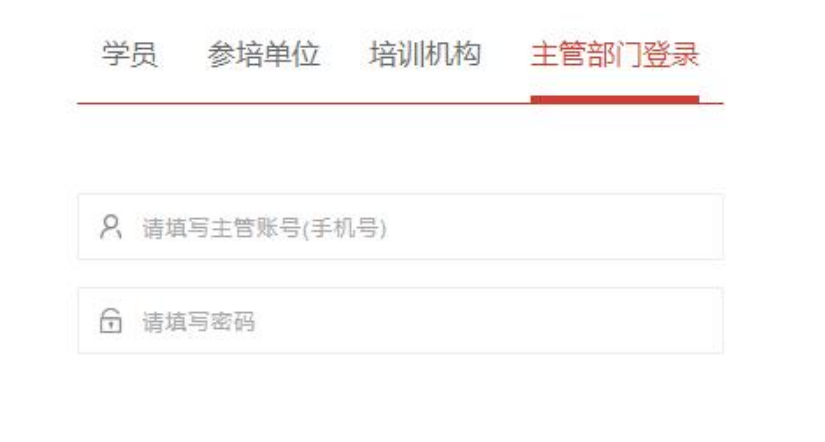

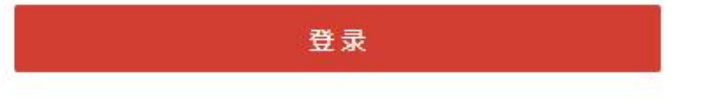

# 4,如忘记密码,可点击登录页【忘记密码】 进行重新设置。

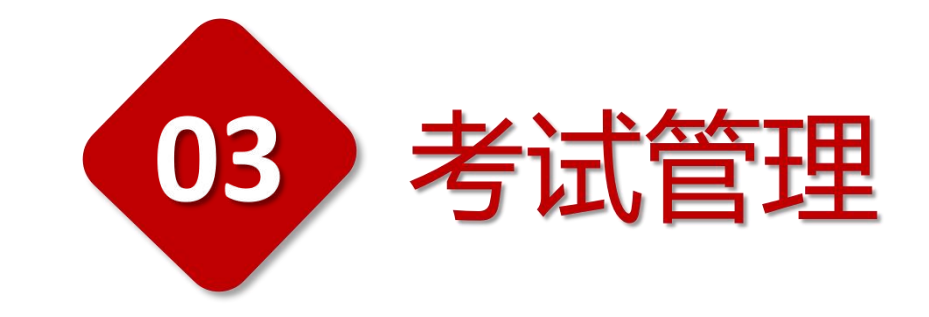

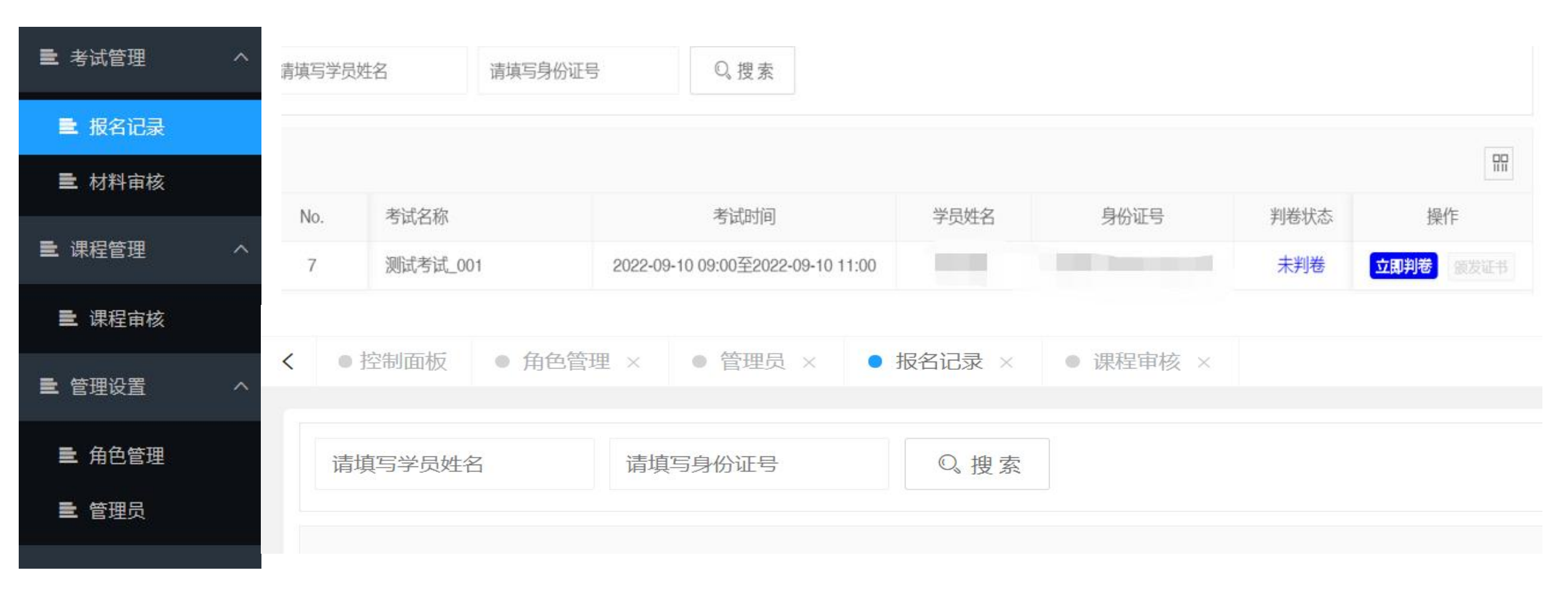

#### 【判卷操作步骤】

登录国建培训系统后台,在【考试管理】-【报名记录】当中可查看、考试名称、考试时间、成绩、学员姓名等相关信息,如需要查找某一学员的信

息,直接【搜索】即可查找到该学员的相关信息,对考后学员判卷进行处理。

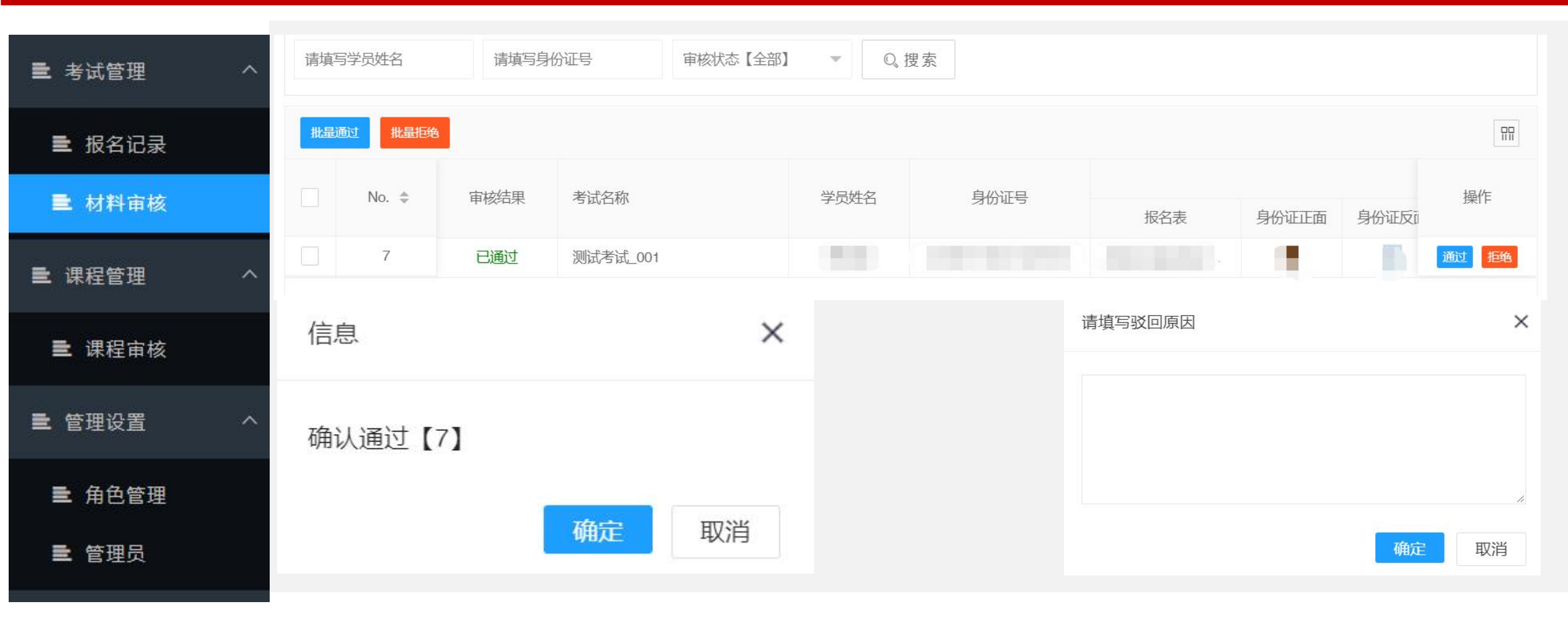

#### 【考试结果审核操作步骤】

在【考试管理】-【材料审核】,按照后台提示,根据学员提交的信息进行【通过】或【拒绝】的审核,如信息不合格即点击【拒绝】,并"填写驳回原因",再点击【确认】。

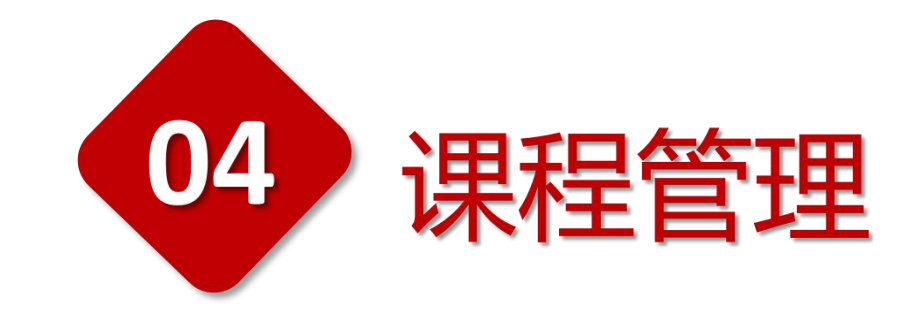

#### 国建职业技能培训网 GUOJIAN VOCATIONAL SKILLS TRAINING NETWORK

17

| <b>量</b> 考试管理                          | ^ | 请填写    | 写课程名称   | 请选择机构 | ~         | 请选择课程分类    | ▼ 审核状态【全部】 ▼ | Q,搜索 |
|----------------------------------------|---|--------|---------|-------|-----------|------------|--------------|------|
| ■ 报名记录                                 |   | araita | 随过 批量拒绝 |       |           |            |              |      |
| ■ 材料审核                                 |   |        | No. \$  | 审核结果  | 所属平台      | 课程名称       | 课程分类         | 操作   |
| <b>三</b> 课程管理 へ                        |   | 413    | 已通过     | 平台课程  | 建筑信息模型技术员 | 建筑信息模型技术员  | 详情           |      |
|                                        |   |        | 412     | 已通过   | 平台课程      | 结构BIM应用    | 新型学徒制培训      | 详情   |
| ■ 课程审核                                 |   |        | 411     | 已通过   | 平台课程      | 建筑BIM应用    |              | 详情   |
|                                        |   | 410    | 已通过     | 平台课程  | 机电BIM应用   |            | 详情           |      |
|                                        |   | 404    | 已通过     | 平台课程  | 装配式新技术    | 装配式新技术     | 详情           |      |
| <ul><li>■ 角色管理</li><li>■ 管理员</li></ul> |   |        | 403     | 已通过   | 平台课程      | 液压爬升模板施工技术 | 液压爬升模板施工技术   | 详情   |
|                                        |   |        | 402     | 已通过   | 平台课程      | 无人机技术基础    | 无人机技术基础      | 详情   |
|                                        |   |        | 401     | 已通过   | 平台课程      | 土木工程CAD    | 土木工程CAD      | 详惯   |

#### 【课程管理操作步骤】

1.点击【详情】即可查看该课程的课程内容、讲师风格、课程目录等详细内容。

2.选择【批量通过】或【批量拒绝】按钮, 会出现弹窗"请选择所选数据", 按照弹窗提示进行操作, 即可对需导入的大量信息, 进行高效处理。

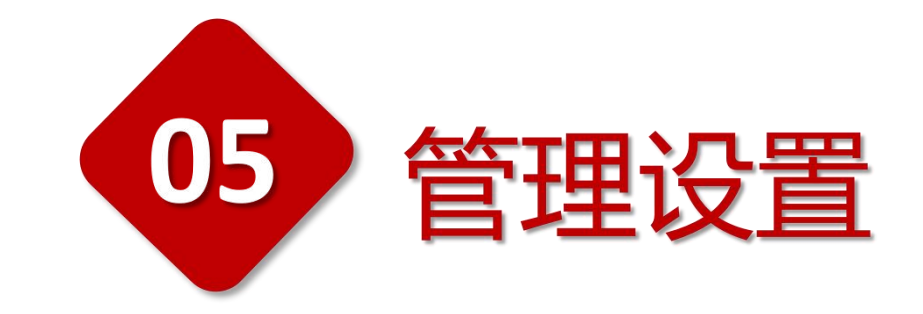

| <b>圭</b> 考试管理 | ^ | 添加角色  |         |                         |          |
|---------------|---|-------|---------|-------------------------|----------|
|               |   | No. 🌲 | 角色名     | 称                       | 角色备注     |
| ■ 报名记录        |   | 61    | 31 判卷老师 |                         | 判卷老师     |
|               |   | 60    | 管理员     |                         |          |
| ■ 材料审核        |   | 编辑账号  |         |                         |          |
|               |   |       |         |                         |          |
| <b>量</b> 课程管理 | ^ | 管理账   | 号 *     | 15164310221             |          |
|               |   | 管理密码  |         | 请填写管理密码(数字/字母/组合)不修改请留空 |          |
| ■ 油印合材        |   |       |         |                         |          |
| 三 课程甲核        |   | 所属角   | 色 *     | 总管理员                    | <u> </u> |
|               |   | 真实姓   | 名 *     | 12                      |          |
| <b>三</b> 管理设置 | ^ | 联系电   | 话 *     | 12                      |          |
|               |   |       |         |                         |          |
| ■ 444500      |   | 性别    |         | ● 保密 ○ 男 ○ 女            |          |
| 二 用巴目埋        |   | 状态    |         | • 正常 ) 冻                | 洁        |
| <b>童</b> 管理员  |   |       |         | 确认保存                    |          |

#### 【管理设置操作步骤】

- 1.【角色管理】设置账号专属角色,实现权限控制, 不同账号登录。
- 2. 【管理员】管理(权限账号、创建角色),对 【所属角色】【管理账号】、【真实姓名】等功 能进行设置。

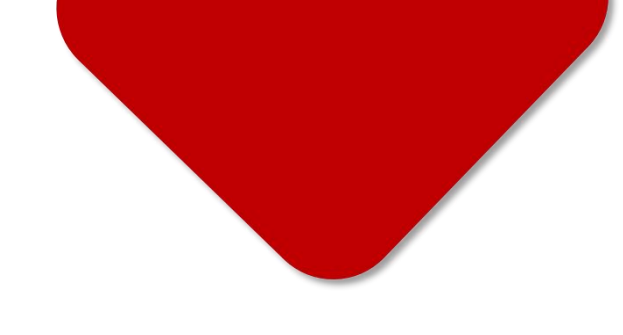

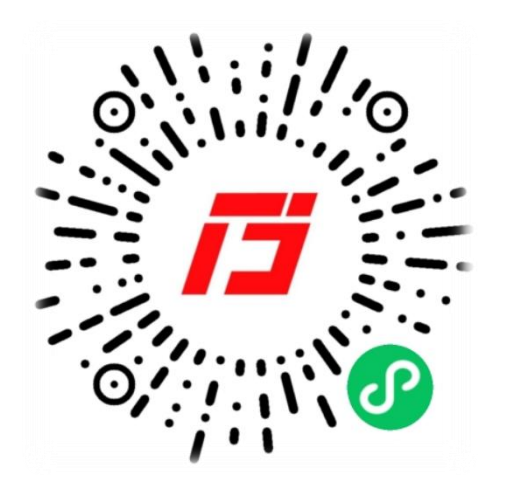

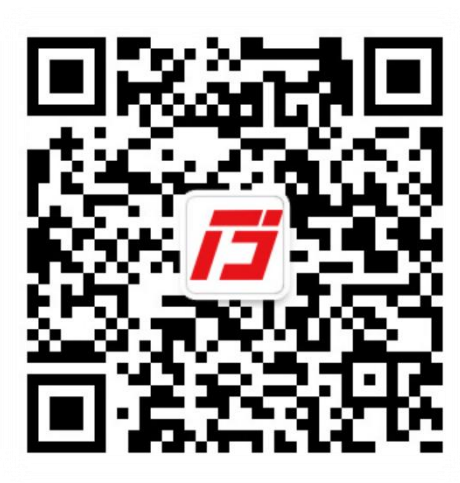

### 400-690-6126

(周一至周五 09:00 - 18:00)

国建职业技能培训网 GUOJIAN VOCATIONAL SKILLS TRAINING NETWORK